# 上海建桥学院返校登记系统操作指南

## 【学生版】

为了保障师生的日常工作安全,更好地做好疫情防控工作,学校开发了返校 登记管理系统,让假期结束师生返校时,更安全高效便捷的统计学生和老师的返 校数据。学生/教师通过建桥 i 健康进入系统后上传本人的健康码、行程码等信 息,辅导员/管理员在后台审核后,学生/教师获得返校码,凭返校码进入校园。

一、适用范围

上海建桥学院所有在校学生。

#### 二、平台入口

微信中打开上海建桥学院公众号,右下方选择"查询大厅",找到"更多服务",点击后找到"建桥 i 健康"系统,点击进入。

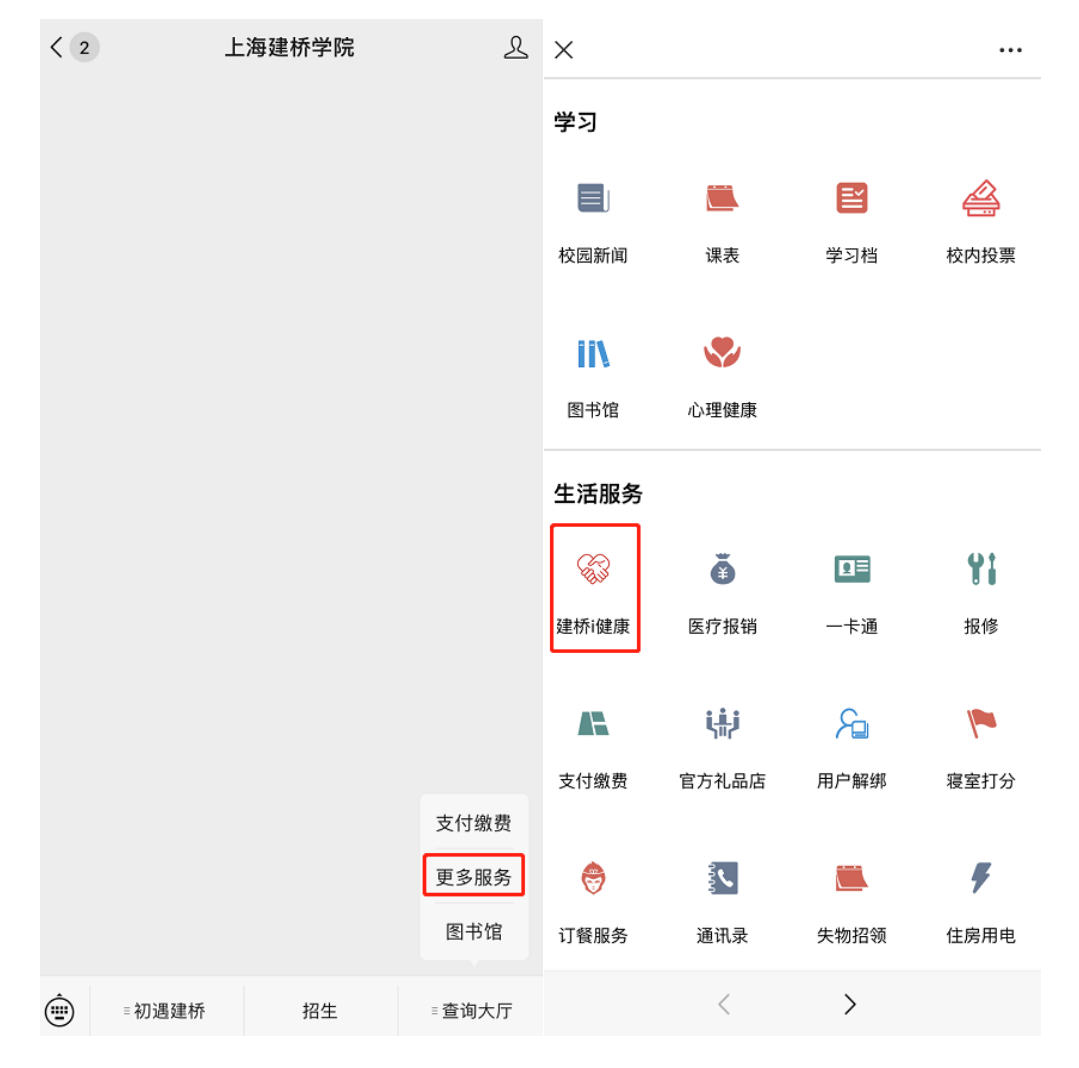

三、操作指南

## 1、 首页(入口)

从平台入口进入本系统打开"返校登记"页面后,可以查看到自己的历史申请记录,同时,点击页面最下方的"返校申请"可以提交新的申请。

| li海建桥李恺<br>Bransha Jan Cano University                                                                                                    |                                                                           |
|----------------------------------------------------------------------------------------------------|---------------------------------------------------------------------------|
| <b>たいます</b><br>時た<br>建桥i健康<br>※ 信息填版 ※                                                                                                    | 单号:8<br>目前所在地:<br>预计返校时间<br>预计返校方式<br>申请时间:<br><b>审核中</b>                 |
| 每日銀頭反馈 🖻 数职工家屋登记 😫                                                                                                    | 详情                                                                        |
| <ul> <li>● 假期高校/返校 ●</li> <li>● 返校登记 P</li> <li>● 返行田</li> <li>● 返校信息填服</li> <li>●</li> <li>●<th>单号:7<br/>目前所在地::<br/>预计返校时间:201<br/>预计返校方式::<br/>申请时间::<br/><u>审核不通过</u><br/>详情</th></li></ul> | 单号:7<br>目前所在地::<br>预计返校时间:201<br>预计返校方式::<br>申请时间::<br><u>审核不通过</u><br>详情 |
| 箋 临时入校 ♥                                                                                                    | 第1-2条,共2条 💙 📏                                                             |
|                                                                                                    |                                                                           |
|                                                                                                    | 返校申请                                                                      |

### 2、 提交返校申请

打开"返校申请"页面后,根据页面内的信息如实填写相关的内容,并上传 自己的绿码、行程码、核酸检测结果照片。

(注:1、申请提交后在辅导员审批前可以撤销,但审核通过后无法撤销!)

| 不经学校同意,不能返校,请关注返校通知!!!  |  |  |  |  |
|-------------------------|--|--|--|--|
| 姓名                      |  |  |  |  |
|                         |  |  |  |  |
| 1. 目前所在地 *              |  |  |  |  |
| 选择省份                    |  |  |  |  |
| 选择区县镇 🔹                 |  |  |  |  |
| 2. 预计返校时间 *             |  |  |  |  |
| 年 /月/日:                 |  |  |  |  |
| 3. 预计返校方式 *             |  |  |  |  |
| ○ "кл.                  |  |  |  |  |
|                         |  |  |  |  |
|                         |  |  |  |  |
| ○ 自驾车                   |  |  |  |  |
| ○ 其他                    |  |  |  |  |
| 4. 抵沪后的自我隔离地点位于 *       |  |  |  |  |
| ○ 校内                    |  |  |  |  |
| ○ 校外                    |  |  |  |  |
| 5. 上传材料(健康码、通行码、核酸报告) * |  |  |  |  |
| 0.0 B<br>/ +            |  |  |  |  |
| 0.00%                   |  |  |  |  |
|                         |  |  |  |  |
|                         |  |  |  |  |
| 提交                      |  |  |  |  |

### 3、 查看返校申请结果

在首页内可以查看到自己的申请结果,点击"详情",可以查看到申请单的 审核情况,若被拒绝,也可以看到拒绝理由

| 单号:8               | 4. 抵沪后的自我隔离地点位于*        |  |  |
|--------------------|-------------------------|--|--|
| 目前所在地:」            | ○ 校内                    |  |  |
| 预计返校时间 20.17.00.55 | 校外                      |  |  |
| 预计返校方式             |                         |  |  |
| 申请时间               | 具体校外的目技隔离地点*            |  |  |
| 审核中                |                         |  |  |
| 详情                 | 5. 上传材料(健康码、通行码、核酸报告) * |  |  |
| 单号:7<br>目前所在地:2    |                         |  |  |
| 预计返校时间:2           | 2021-08-17 09:48        |  |  |
| 预计返校方式:            | 申请人———(提交返校申请)          |  |  |
| 申请时间:              | 2021-08-17 09:53        |  |  |
| 审核不通过              | 审核人(审核不通过)              |  |  |
| 详情                 | XXX                     |  |  |
|                    |                         |  |  |

#### 4、 返校码

返校申请一旦通过,可以点击首页内的"通行码"功能,查看自己的返校通行码。

| 我的通行码    |      |        |             |
|----------|------|--------|-------------|
|          |      |        |             |
| 10,00,00 |      | 查询失败,您 | 被禁止出入校      |
|          |      | 查      | 看详细健康情况 >   |
| 姓名:      |      | 姓名:    |             |
| 音》门:     |      | 部门:    |             |
| 出入状态:    | 允许出入 | 出入状态:  | 禁止出入        |
| 有效期:     |      | 有效期:   | 暂无,请联系部门管理员 |
|          |      |        |             |
| 返回       |      |        | 返回          |
|          |      |        |             |

(审核未通过页面)